# PINNACLE 45 Self-Contained Deployment Guide

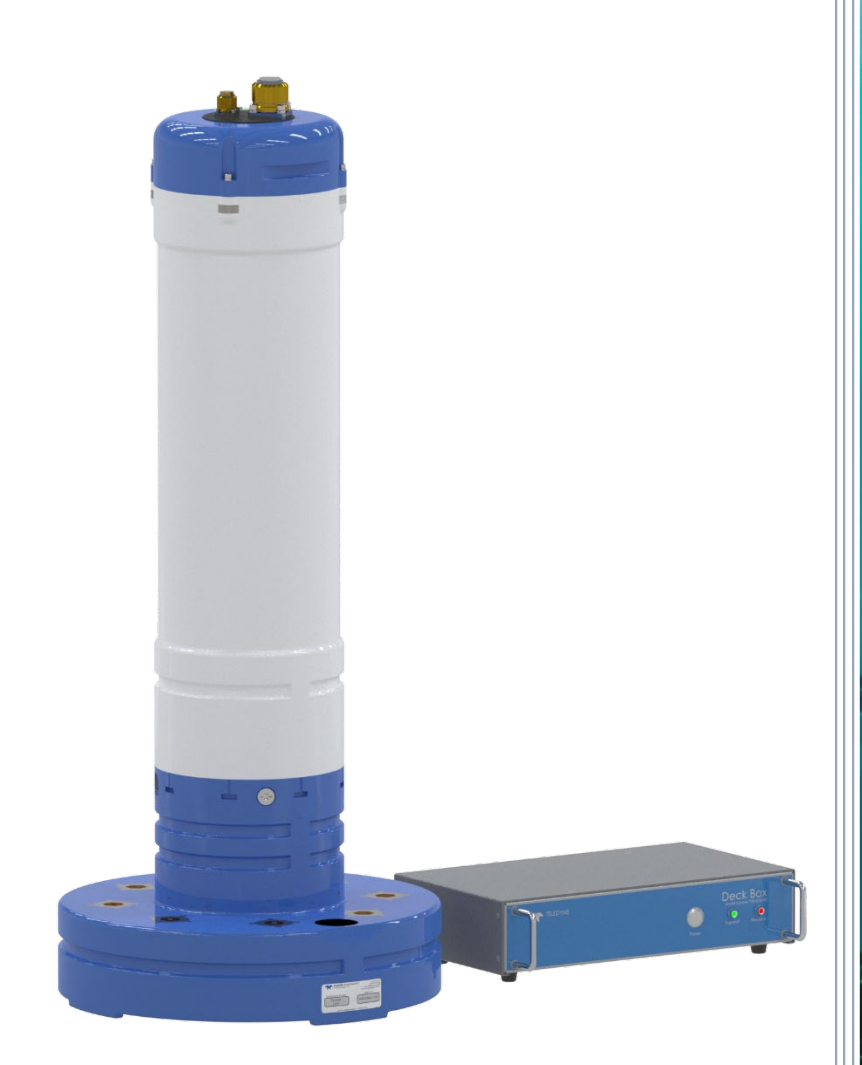

Use and Disclosure of Data Information contained herein is classified as EAR99 under the U.S. Export Administration Regulations. Export, reexport or diversion contrary to U.S. law is prohibited.

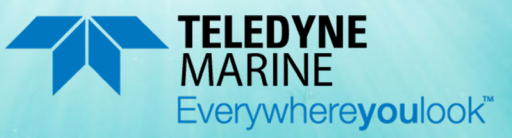

P/N 95B-6149-00 (July 2023) © 2023 Teledyne RD Instruments, Inc. All rights reserved.

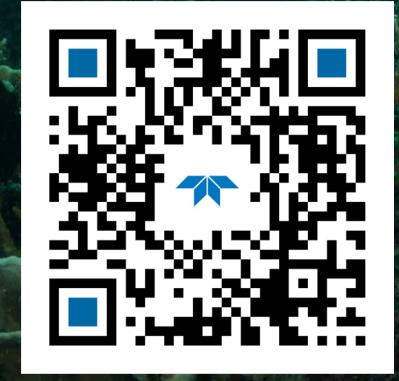

https://www.teledynemarine.com U.S. Patent No. 11,333,757

Page ii

#### TABLE OF CONTENTS

| YSTEM I URNAROUND1          |   |
|-----------------------------|---|
| PREPARING THE PINNACLE ADCP |   |
| CONNECTING TO THE PINNACLE  |   |
| PLANNING THE DEPLOYMENT     |   |
| Deploying the Pinnacle      |   |
| Recovering Data             | ; |
| Conclusion                  | L |

#### HOW TO CONTACT TELEDYNE RD INSTRUMENTS

If you have technical issues or questions involving a specific application or deployment with your instrument, contact our Field Service group:

| Teledyne RD Instruments                      |                                     | Teledyne RD Instruments Europe                                       |
|----------------------------------------------|-------------------------------------|----------------------------------------------------------------------|
| 14020 Stowe Drive<br>Poway, California 92064 |                                     | 2A Les Nertieres<br>5 Avenue Hector Pintus<br>06610 La Gaude, France |
| Phone +1 (858) 842-2600                      |                                     | Phone +33(0) 492-110-930                                             |
| Sales – rdisales@teledyne.com                |                                     | Sales – <u>rdie@teledyne.com</u>                                     |
| Field Service – rdifs@teledyne.com           |                                     | Field Service – <u>rdiefs@teledyne.com</u>                           |
|                                              | Client Services Administration – rd | licsadmin@teledvne.com                                               |

Web: <u>https://www.teledynemarine.com</u>

For all your customer service needs including our emergency 24/7 technical support, call +1 (858) 842-2700

#### Self-Service Customer Portal

Use our online customer portal at <u>https://www.teledynemarine.com/support/RDI/technical-manuals</u> to download manuals or other Teledyne RDI documentation.

#### **Teledyne Marine Software Portal**

Teledyne RD Instruments Firmware, software, and Field Service Bulletins can be accessed only via our Teledyne Marine software portal. To register, please go to https://tm-portal.force.com/TMsoftwareportal to set up your customer support account. After your account is approved, you will receive an e-mail with a link to set up your log in credentials to access the portal (this can take up to 24 hours). Once you have secured an account, use the Teledyne Marine software portal to access this data with your unique username and password. If you have an urgent need, please call our Technical Support hotline at +1-858-842-2700. NOTES

# System Turnaround

The Pinnacle 45 kHz Self-Contained ADCP allows for turn-around time of a mooring deployment well under 60-minutes. During a typical turn, the data needs to be transferred, the batteries replaced, and the system prepared to redeploy.

The typical turn-around involves the following tasks:

- 1. Recover the Pinnacle ADCP to the deck of the support vessel.
- 2. Connect to the Pinnacle ADCP using *Pinnacle Utilities* to stop the deployment. On connecting, the software will provide the status of the fixed and removable recorders.
- 3. Remove the end-cap and manually dismount the removable recorder (SD memory card) from the Replaceable Memory Housing and transfer the data to the laptop (see <u>Downloading Data Files</u>).
  - Use a card reader to download all the data directly to a computer for maximum download speeds.
- 4. Replace the batteries and the removable recorder (with either a new SD card or the existing one).
  - It is recommended that all data is downloaded and verified before both the removable recorder and the fixed recorder are erased.
- 5. Close the self-contained module and reconnect to the Pinnacle ADCP using *Pinnacle Utilities* to run the pre-deployment tests.
- 6. Plan the deployment and redeploy the Pinnacle ADCP.

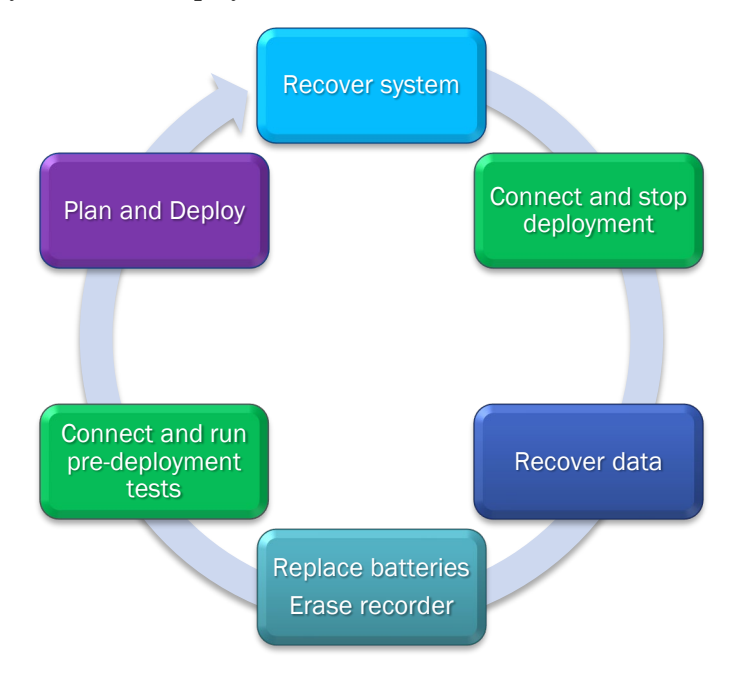

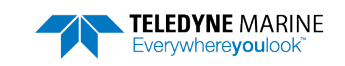

# Preparing the Pinnacle ADCP

#### **P**REPARING THE **P**INNACLE INCLUDES THE FOLLOWING STEPS:

- Installing the batteries
- Checking the system is closed properly

## Connecting the Batteries

Self-Contained system battery packs are shipped inside the Pinnacle but not connected. Connect or install new batteries and seal the system before deployment.

#### To connect the battery packs:

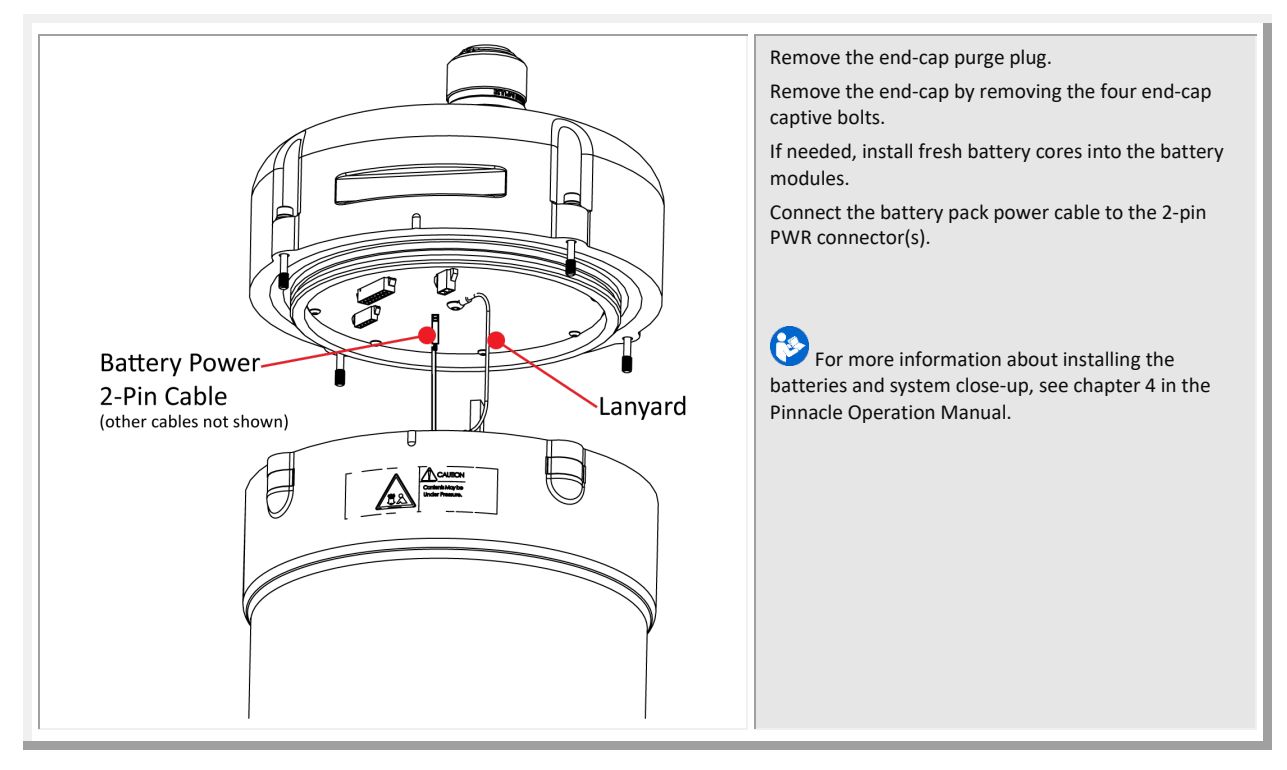

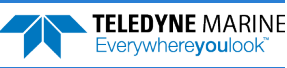

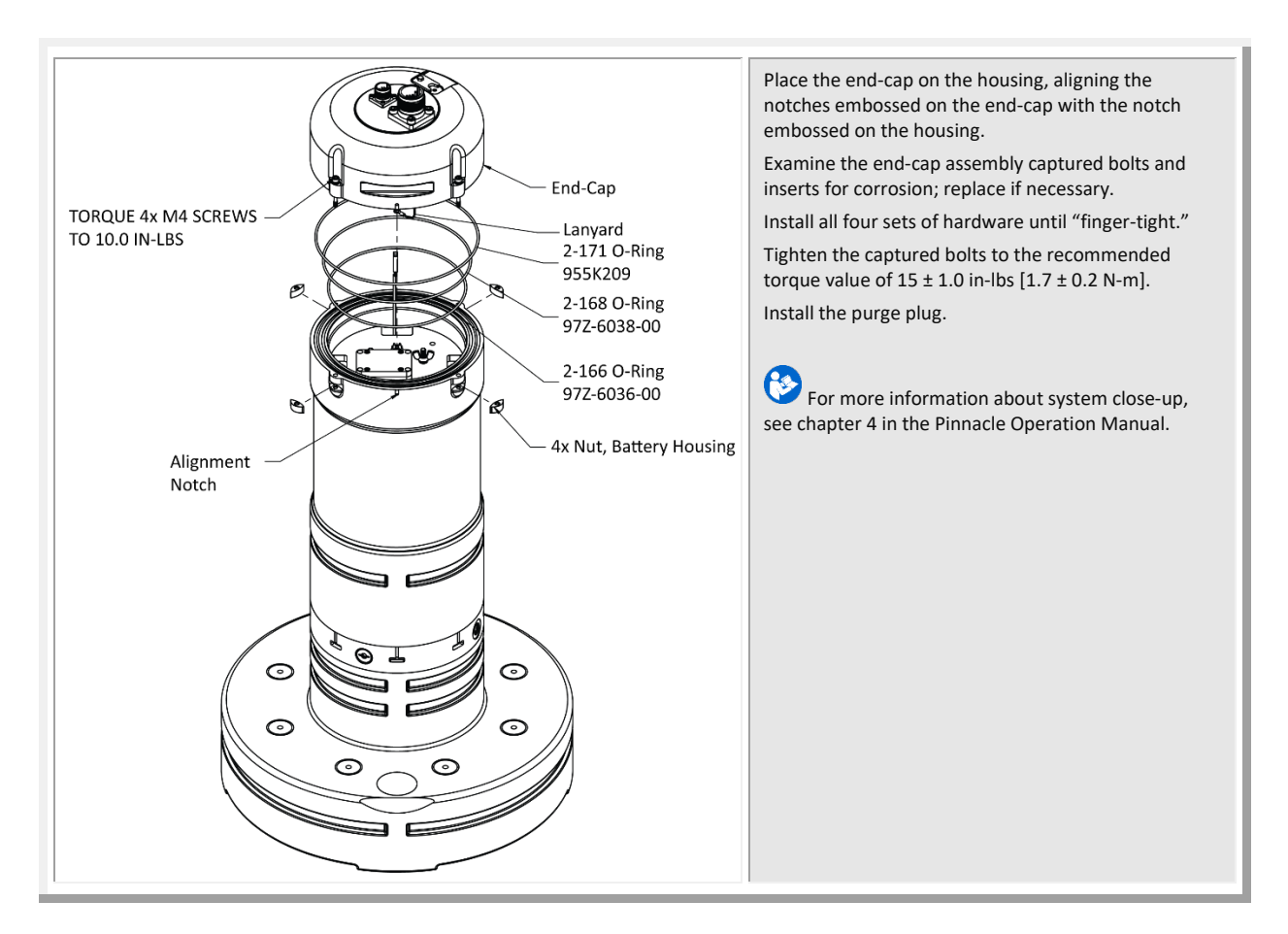

## **Quick Review**

| <ul> <li>Check that you have all the Pinnacle parts.</li> <li>Check that the software and documentation is installed.</li> <li>Connect to the Pinnacle</li> </ul> | Read the Getting Started with the Pinnacle                                                                                        |
|----------------------------------------------------------------------------------------------------|----------------------------------------------------------------------------------------------------|
| <ul> <li>Check that the system is closed properly.</li> </ul>                                                                                                    | For more information about installing the<br>batteries and system close-up, see<br>chapter 4 in the Pinnacle Operation<br>Manual. |

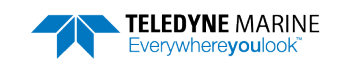

# Connecting to the Pinnacle

#### **CONNECTING TO THE PINNACLE INCLUDES THE FOLLOWING STEPS:**

- Using Pinnacle Utilities to Connect to the Pinnacle
- Setting the System Type to SC

#### To establish communications with the Pinnacle:

- 1. Start the *Pinnacle Utilities* software.
- 2. Connect the Pinnacle deck box and apply power (see the Getting Started guide). Wait five seconds.
- 3. On power up, the system runs a self-test and the LED will blink.
- 4. Select **New Serial Connection** or **New Ethernet Connection** depending on the underwater cable type.
- 5. Enter the ADCP's communication settings.

| Serial Communications:                                         | Serial Connection |        |        |         |  |  |  |  |  |  |  |
|----------------------------------------------------------------|-------------------|--------|--------|---------|--|--|--|--|--|--|--|
| Select the <b>COM Port</b> from the drop-down list.            | COM1 -            | 115200 | • Find | Connect |  |  |  |  |  |  |  |
| Enter 115200 for the <b>Baud Rate</b> from the drop-down list. |                   |        |        |         |  |  |  |  |  |  |  |

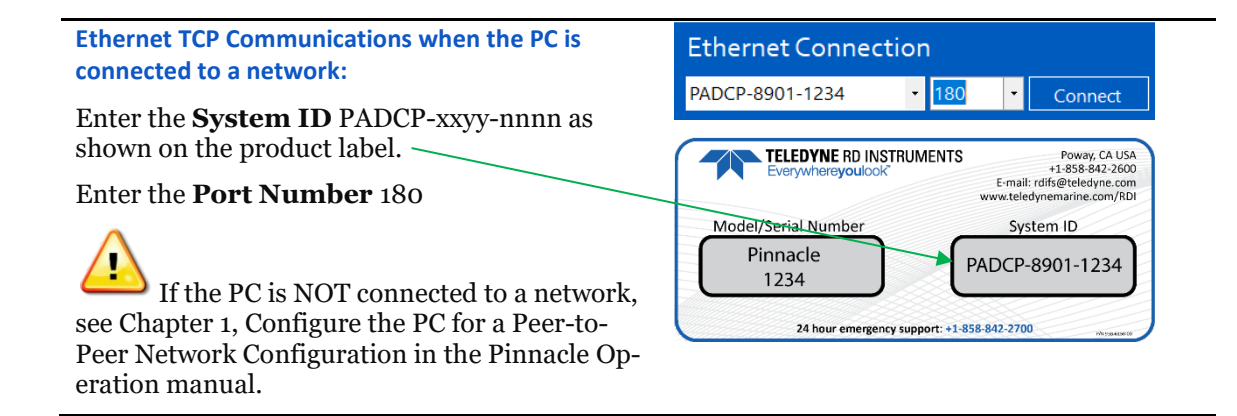

6. Click the **Connect** button. Once connected, the main screen opens, and the session tab will show.

🖈 COM1 : 115200 >

**TELEDYNE** MARINE

Everywhere**you**look

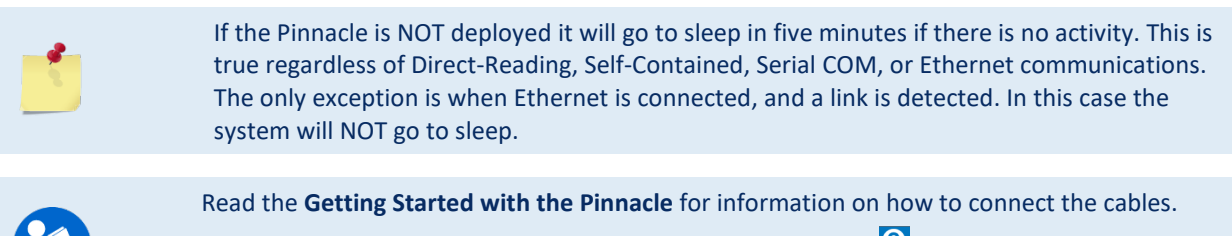

For more information on *Pinnacle Utilities,* click the Help icon (?) to open the Pinnacle Utilities Software help file.

### LED Indications

There is one blue LED mounted on the side of the transducer housing. The blink rates indicate the Pinnacle status as defined below. The LED blinks in an 8-bit pattern representing two seconds of time. Each bit represents 0.25 seconds. A 1 indicates the LED is on, a 0 indicates the LED is off.

**Serial Not Deployed:** The Pinnacle is configured to communicate via serial channels. The pattern is 10001110 and repeats as long as the system is active. Visually (8 seconds shown):

**Ethernet Not Deployed:** The Pinnacle is configured to communicate via Ethernet channels. The pattern is 10101110 and repeats as long as the system is active. Visually (8 seconds shown):

**Deployed to Ping Now:** The pattern is 10001000 and repeats for fifteen minutes. Visually (8 seconds shown):

**Deployed to ping in the future:** The pattern is 1000000 and repeats for fifteen minutes. Visually (8 seconds shown):

On cold-start power up, the Pinnacle runs a self-test. If the self-test passed, the pattern is 10101010 for two seconds, followed by the "not deployed" state. Visually (8 seconds shown):

Self-Test Passed Serial:

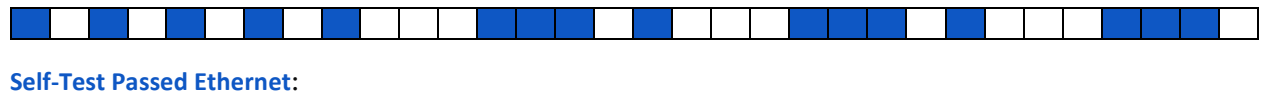

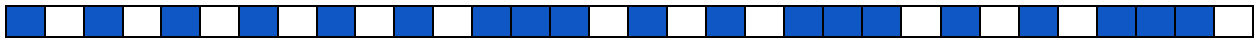

If the self-test does not pass, then the pattern is 10101010 and is repeated until successful user intervention. Visually:

## Setting the System Type

The Pinnacle system type can be Direct-Reading (DR) or Self-Contained (SC). Based on the system type, *Pinnacle Utilities* sets important parameters.

#### To change the system type to DR:

- 1. Start *Pinnacle Utilities* and connect to the Pinnacle ADCP.
- 2. Click **Open** on the System + Sensors box.
- 3. Click **Change** on the Change System Type box.
- 4. Select the SC system type from the drop-down list to match the Pinnacle configuration.

| System + Sensors                     | Open | Change System Type            | Change                | Pinnacle SC     |        |
|--------------------------------------|------|-------------------------------|-----------------------|-----------------|--------|
| TELEDYNE MARINE<br>Everywhereyoulook | EAR  | 99 Technology Subject to Rest | rictions Contained or | the Cover Page. | Page 5 |

## **Quick Review**

|                                               | <ul> <li>For help on using <i>Pinnacle Utilities</i>, click the <i>icon</i>.</li> <li>Always close the TPDI software connection to</li> </ul>                                                                                                    |
|-----------------------------------------------|----------------------------------------------------------------------------------------------------|
| <ul> <li>Connect to the Pinnacle</li> </ul>   | the system by clicking on the X ( <sup>∞</sup> ) in the<br>session tab and then power down the Pinnacle<br>before disconnecting the Ethernet cable. If the<br>Ethernet link drops while an active connection<br>exists with TRDI Software, then you may need<br>to cycle power to the Pinnacle to reconnect.       |
| <ul> <li>Set the System Type to SC</li> </ul> | Based on the system type, <i>Pinnacle Utilities</i> sets where the data will be recorded, to allow or not allow a deployment if a working recorder is not detected, available Wizards, and to enable or disable data buffering. For more information, see the CD and CG commands in the Pinnacle Operation manual. |

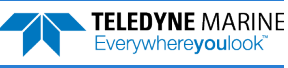

# Planning the Deployment

#### **P**LANNING THE **D**EPLOYMENT INCLUDES THE FOLLOWING STEPS:

#### Creating a command file using Pinnacle Utilities

| Setup Data Collection           Start | Setup the communication parameters between<br>Pinnacle Utilities and the ADCP.<br>Click <b>Start</b> on the Setup Data Collection box to start<br>the Plan module.<br>For help on using Pinnacle Utilities, click the<br>icon. |
|---------------------------------------|----------------------------------------------------------------------------------------------------|
|---------------------------------------|----------------------------------------------------------------------------------------------------|

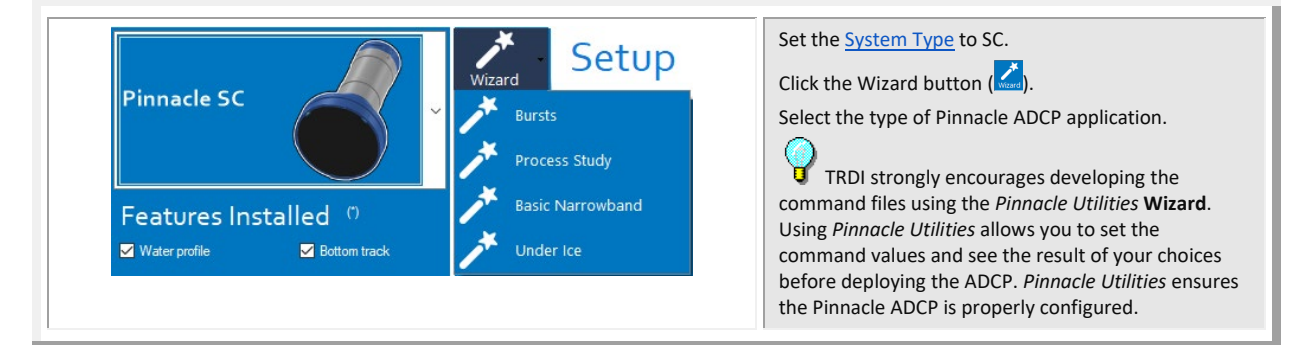

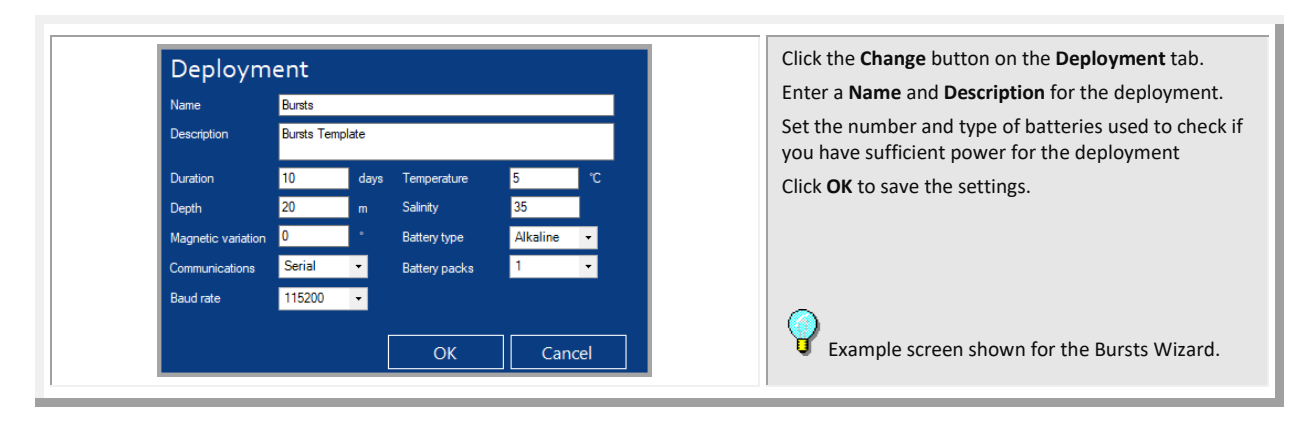

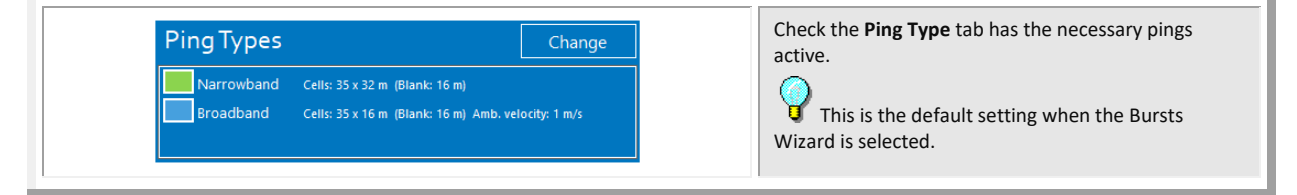

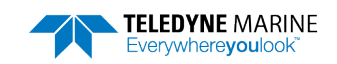

| Schedule Change                                                                                                    | Set the <b>Schedule</b> tab as needed.<br>This is the default setting when the Bursts<br>Wizard is selected.                                                                                                    |
|----------------------------------------------------------------------------------------------------|----------------------------------------------------------------------------------------------------|
| Coordinate system       Earth       •         Input trigger       Off       •         Output trigger       Off       •         Output trigger       Off       • | Click the <b>Change</b> button on the <b>Output</b> tab.<br>Use this screen to set up the Input and Output<br>triggers if needed.<br>Click <b>OK</b> to save the setting.<br>Leave the coordinate system at <b>Earth</b> . |

| Consequence         | s     |        |       |
|---------------------|-------|--------|-------|
|                     | NB    | BB     |       |
| First cell range    | 48    | 36     | m     |
| Last cell range     | 1136  | 580    | m     |
| Max profiling range | 1047  | 470    | m     |
| Standard deviation  | 0.019 | 0.0093 | m/s   |
| Ensemble size       | 1171  | 1171   | bytes |
| Bottom track range  |       | 1549   | m     |
| Min ping interval   |       | 3.5    | s     |
| Storage required    |       | 40     | MB    |
| Power usage         |       | 56     | Wh    |
| Battery usage       |       | 3.1    | %     |
| Max duration        |       | 321    | days  |

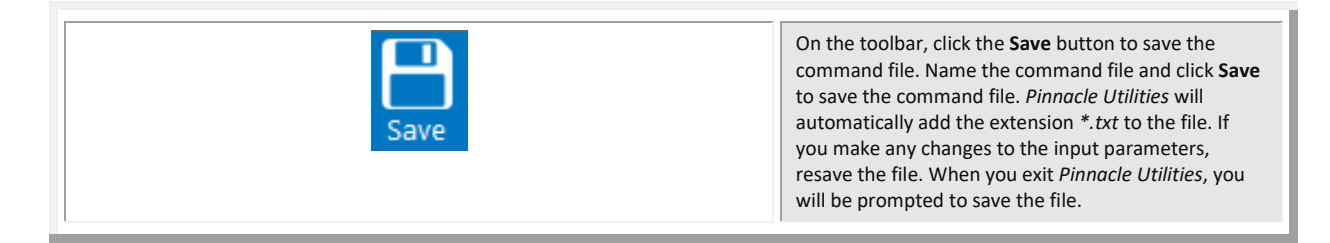

### **Quick Review**

| <ul> <li>Check that the resources for the<br/>deployment are acceptable.</li> </ul> | Use the Pinnacle Utilities Plan screens to verify all consequences. |
|-------------------------------------------------------------------------------------|---------------------------------------------------------------------|

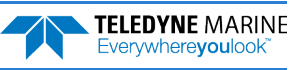

# Deploying the Pinnacle

#### **D**EPLOYING THE **P**INNACLE INCLUDES THE FOLLOWING STEPS:

- Setting the Pinnacle clock
- Testing the Pinnacle
- Calibrating the Compass
- Sending the commands to the Pinnacle

## **Pre-Deployment Checks**

Pinnacle Utilities has a user-friendly interface for running the pre-deployment tests.

### Setting the Pinnacle Clock

The real-time clock (date and time) within the Pinnacle maintains the correct time while system power is removed. The clock is powered by a lithium battery on the CPU board.

#### To set the ADCP's real-time clock:

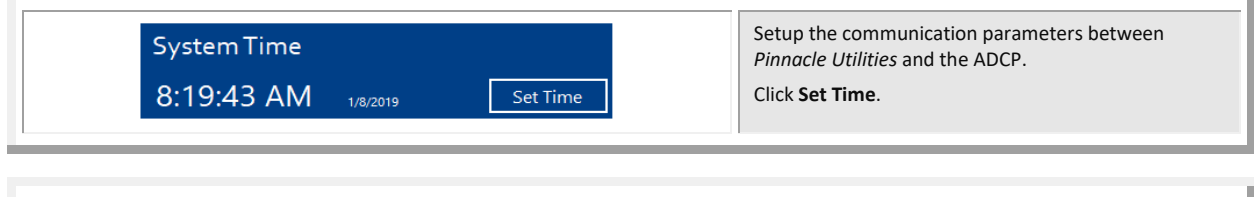

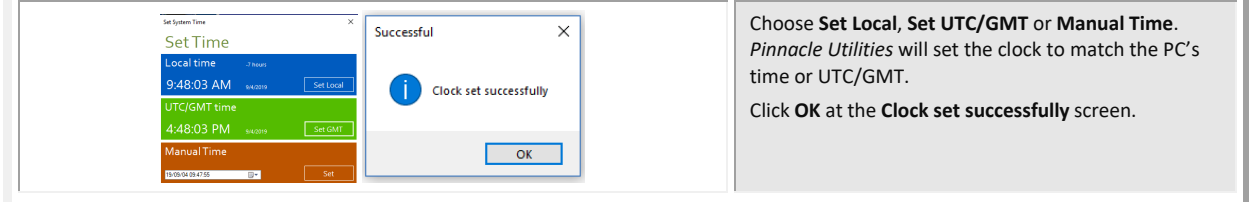

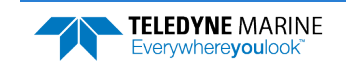

### Testing the Pinnacle To run the Built-in tests:

| Direct Reading Pinnacle Shown | Setup the communication parameters between<br><i>Pinnacle Utilities</i> and the Pinnacle.<br>Place the Pinnacle system in enough water to cover<br>the transducer face. Use wood strips or a hoist to lift<br>the transducer to protect the face. |
|-------------------------------|----------------------------------------------------------------------------------------------------|
|-------------------------------|----------------------------------------------------------------------------------------------------|

| System + Sensors | Click <b>Open</b> on the System + Sensors box. |
|------------------|------------------------------------------------|
| Open             |                                                |

| System Tests<br>Tests not run<br>Run | Click on the System Tests <b>Run</b> button.<br>Click <b>OK</b> at the <b>All tests passed</b> screen. |
|--------------------------------------|----------------------------------------------------------------------------------------------------|
| Successful X                         |                                                                                                    |
| (1) All tests passed                 |                                                                                                    |
| ОК                                   |                                                                                                    |

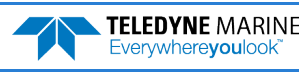

## Testing the Sensors

#### To view the sensor data:

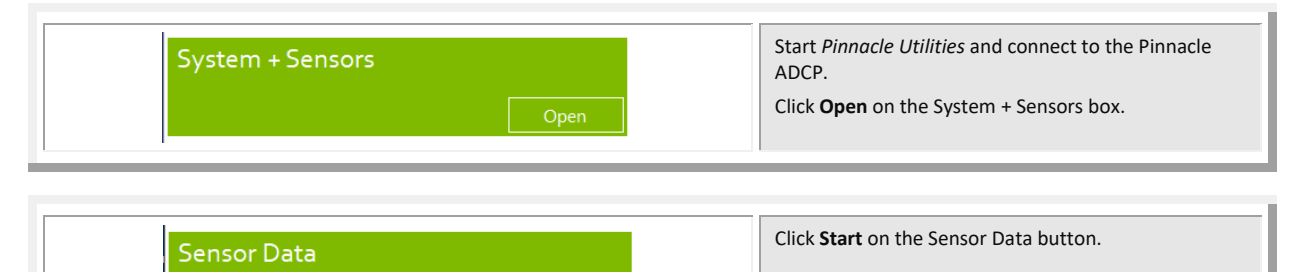

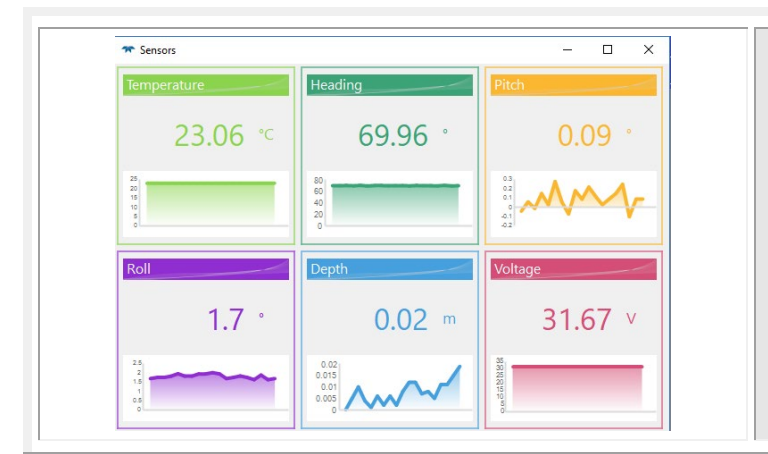

To verify the sensors are functional rotate and tilt the system and verify the Pitch and Roll sensor data is reasonable. Rotate the system clockwise and verify the heading increases. Validate the accuracy of beam 3 at 0, 90, and 180 degrees. If the heading is off by more than 2 degrees, calibrate the compass. If the pressure is not zero, zero the pressure sensor.

Click the **X** on the **Sensors** screen to exit the sensor test.

### Zero the Pressure Sensor

Zero the pressure sensor at the deployment site, prior to deploying the Pinnacle in the water.

To zero the pressure sensor:

| System + Sensors | Setup the communication parameters between <i>Pinnacle Utilities</i> and the ADCP.<br>Click <b>Open</b> on the System + Sensors box. |
|------------------|----------------------------------------------------------------------------------------------------|
|------------------|----------------------------------------------------------------------------------------------------|

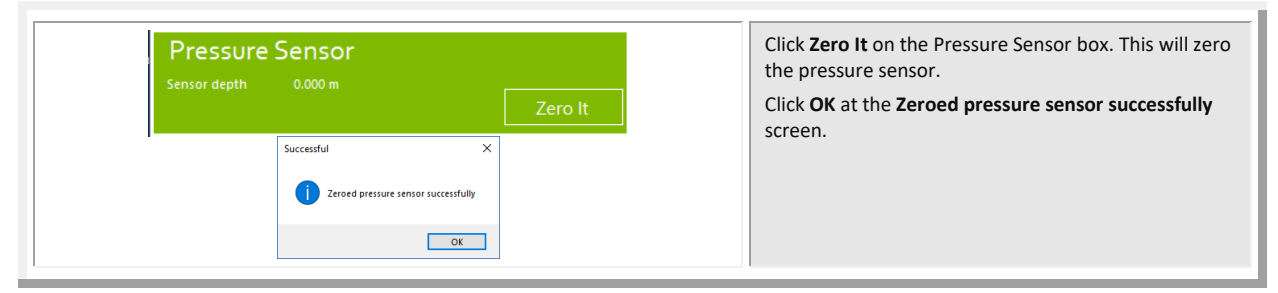

### Testing for Acoustic Interference

Observation of the acoustic interference plots will provide information about interference to the Pinnacle ADCP. The *Pinnacle Utilities* software provides the user with a frequency domain plot (~100% bandwidth) of the Pinnacle's four receiver channels during a sampling interval.

#### To view the Acoustic Interference Analysis data:

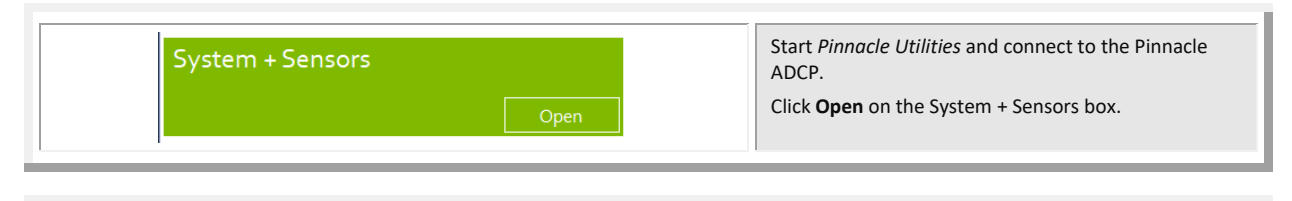

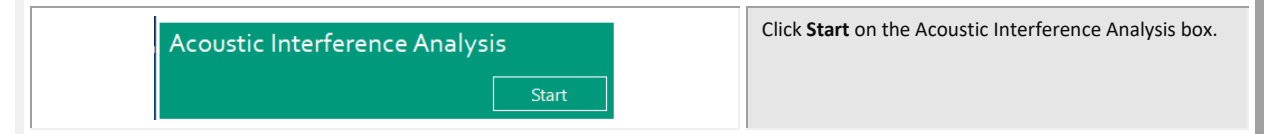

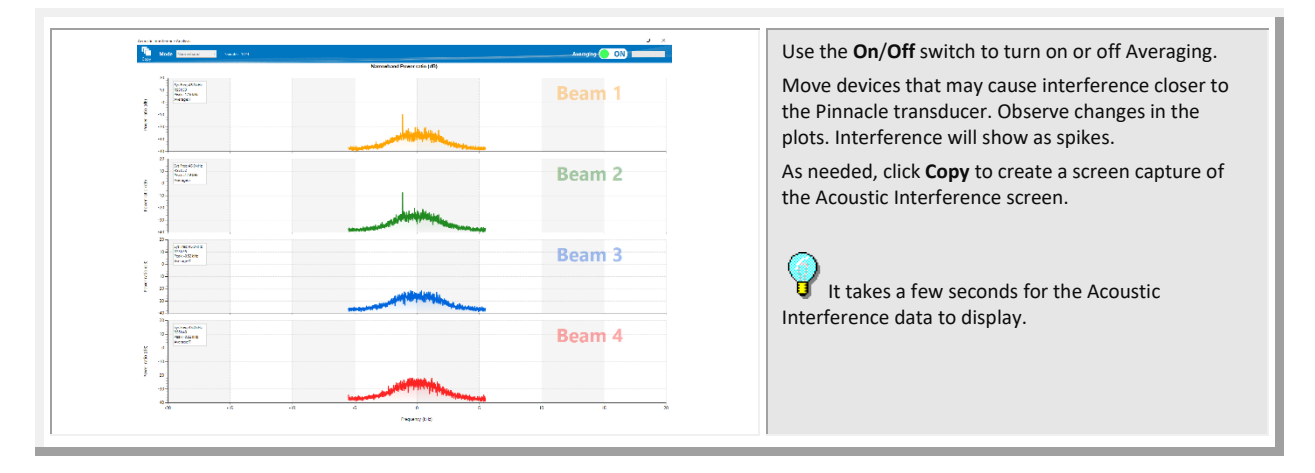

### Calibrating the Compass

The main reason for compass calibration is battery replacement. Each new battery carries a different magnetic signature. The compass calibration algorithm corrects for the distortions caused by the battery to give you an accurate measurement.

To achieve the best possible field calibration of the compass, the compass calibration should be performed:

- In a "magnetically clean" environment, i.e. in an area free from stray magnetic fields (electronics, power lines, etc.) and magnetic materials such as iron.
- As close as possible to the actual deployment site (so that during calibration the instrument is measuring a magnetic field intensity and dip angle that are as close as possible to the as-de-ployed environment)
- With a large variety of instrument orientations (ideally tilting the instrument by 30 degrees or more during orientation).
- TRDI recommends that if you are having trouble calibrating the Pinnacle ADCP compass that you move the system and/or ensure the area around the system is clear of electrical equipment and ferrous materials.

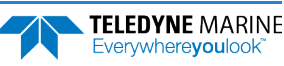

In an oil & gas environment, it is typically impossible to meet the first two requirements above. Oil fields are full of metal structures that preclude a "magnetically clean" environment. Even in standard oceanography, for example a deep-water deployment in the open ocean, it is not possible to meet both requirements because any location reasonably near the deployment site is aboard a ship, which will be a decidedly magnetically dirty environment. Therefore, the customer typically must choose between calibrating a long way away from the deployment site or use the factory default calibration.

The Pinnacle saves "raw magnetometer" compass readings as a way to avoid this problem without performing a field calibration, and then allows the user to post-correct for magnetic influences when the data file is opened (see <u>Viewing Data</u>). This technique relies upon the instrument moving sufficiently during deployment, and it only allows for hard-iron corrections.

#### To calibrate the compass:

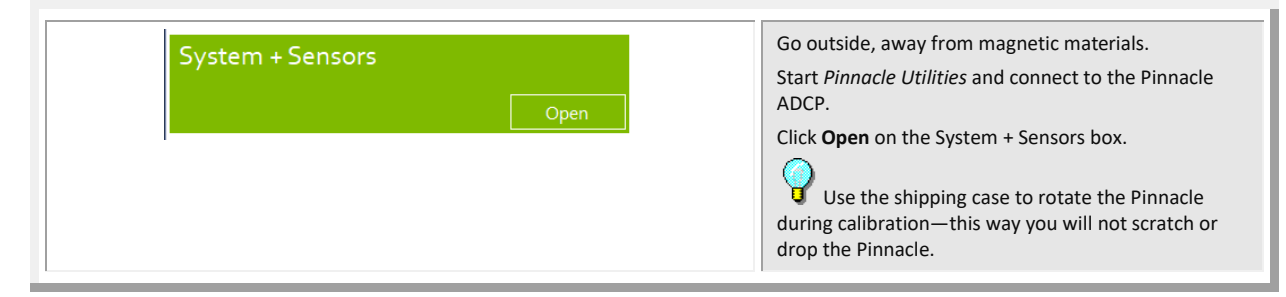

| Compass Calibration | Click Compass Calibration, Calibrate button. |
|---------------------|----------------------------------------------|
| Calibrate           |                                              |

| Compass Calibration Instructions: rotate around until all red bars have been righaled. The greener the bar the better the data. If your bars are not greener, rotate more slowly. Use Pitch;Rol? Ves HEADING P 90° 180° 270° 360° | Click <b>No</b> for <b>Use Pitch/Roll</b> . This calibration require<br>two rotations (one for calibration and one for<br>verification).<br>Press the <b>Start Calibration</b> button to start. |
|----------------------------------------------------------------------------------------------------|----------------------------------------------------------------------------------------------------|
| Start Calibration<br>Factory Default Close                                                                                                    |                                                                                                    |

For a detailed explanation of the calibration procedure, see the Pinnacle Operation Manual, Chapter 4.

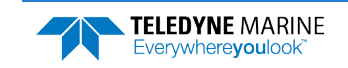

# Deploying the Pinnacle

To start a Self-Contained deployment:

| System + Sensors                                                                                                    | Start <i>Pinnacle Utilities</i> and connect to the Pinnacle ADCP.<br>Run the <u>pre-deployment checks</u> .                                                                                                    |
|----------------------------------------------------------------------------------------------------|----------------------------------------------------------------------------------------------------|
| Change System Type<br>Change                                                                                                    | On the System + Sensors screen, change the System Type to SC.                                                                                                    |
| Setup Data Collection                                                                                                    | Click <b>Start</b> on the Setup Data Collection box.                                                                                                    |
| Pinnacle SC<br>Features Installed ()<br>Water profile<br>Weer profile<br>Weer profile<br>Weer profile<br>Pinnacle SC<br>Witzard<br>Setup<br>Witzard<br>Setup<br>Ministra<br>Setup<br>Ministra<br>Setup<br>Ministra<br>Setup<br>Ministra<br>Setup<br>Ministra<br>Setup<br>Ministra<br>Setup<br>Ministra<br>Setup<br>Ministra<br>Setup<br>Ministra<br>Setup<br>Ministra<br>Setup<br>Setup<br>Setu | Use the <i>Pinnacle Utilities</i> Wizard to plan or open a self-contained deployment (see <u>Planning a</u> <u>Deployment</u> and the <i>Pinnacle Utilities</i> help file).                                                        |
| or                                                                                                    |                                                                                                    |
| or                                                                                                    | Click the <b>Deploy</b> button.<br>If an error message " <i>Deployment start/stop</i><br><i>failed</i> " appears, press the <b>Deploy</b> button again.                                                                            |
| Deploy So Go                                                                                                    | Click the <b>Deploy</b> button.<br>If an error message " <i>Deployment start/stop</i><br><i>failed</i> " appears, press the <b>Deploy</b> button again.<br>Click the <b>Go</b> button on the Self-Contained ( <b>&gt;CS</b> ) box. |

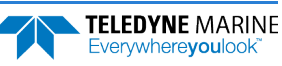

| Dummy Plug on BOTH<br>Connectors | Remove the cable and install dummy plugs on both connectors.             |
|----------------------------------|--------------------------------------------------------------------------|
|                                  | Thread the coupling ring onto the receptacle to complete the connection. |
|                                  | The Pinnacle ADCP is now ready to deploy.                                |
|                                  |                                                                          |
|                                  |                                                                          |
|                                  |                                                                          |
|                                  |                                                                          |

## **Quick Review**

| <ul> <li>Check the System Type is set to SC</li> </ul>                                                                                                    | Pinnacle Utilities sets where the data will<br>be recorded, to allow or not allow a<br>deployment if a working recorder is not<br>detected, and to enable or disable data<br>buffering. For more information, see the<br>CD and CG commands in the Pinnacle<br>Operation manual. |
|----------------------------------------------------------------------------------------------------|----------------------------------------------------------------------------------------------------|
| <ul> <li>All maintenance items (as needed) were<br/>done including set clock, zero pressure<br/>sensor, install fresh batteries, and<br/>compass calibration.</li> </ul> | TRDI recommends that if you are having<br>trouble calibrating the Pinnacle compass<br>that you move the system and/or ensure<br>the area around the system is clear of<br>electrical equipment and ferrous materials.                                                            |
| <ul> <li>Deploy the Pinnacle</li> </ul>                                                                                                    | Use Pinnacle Utilities to create the deployment.                                                                                                    |
|                                                                                                    | Install dummy plugs on both connectors before deploying.                                                                                                    |
|                                                                                                    | Read Chapter 2 in the Pinnacle Operation<br>Manual for information on how to<br>install/mount the Pinnacle for a<br>deployment.                                                                                                    |

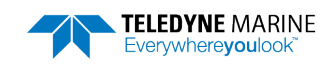

## **Recovering Data**

#### **RECOVERING DATA INCLUDES THE FOLLOWING STEPS:**

- Stopping the deployment
- Downloading data files
- Erasing the recorders
- Viewing data using the Pinnacle Utilities software

## Stopping a Deployment

The deployment must be stopped before downloading data or before opening the self-contained module and dismounting the removable recorder (SD memory card). This is necessary, and standard best practice to ensure that the recorder is not being accessed at the time of dismount.

#### To stop the deployment:

| Please confirm ×                                                   | Start <i>Pinnacle Utilities</i> and connect to the Pinnacle ADCP.                                                                                                    |
|--------------------------------------------------------------------|----------------------------------------------------------------------------------------------------|
| Pinnacle is pinging. Would you like to stop the deployment? Yes No | Click <b>Yes</b> to stop the deployment.<br>Note that if you select <b>No</b> , Pinnacle Utilities will<br>disconnect from the ADCP and continue the<br>deployment.<br>If you can not connect to the system, go to the<br><u>Downloading Data</u> section and remove the end-cap<br>and eject the removable recorder (SD card). |

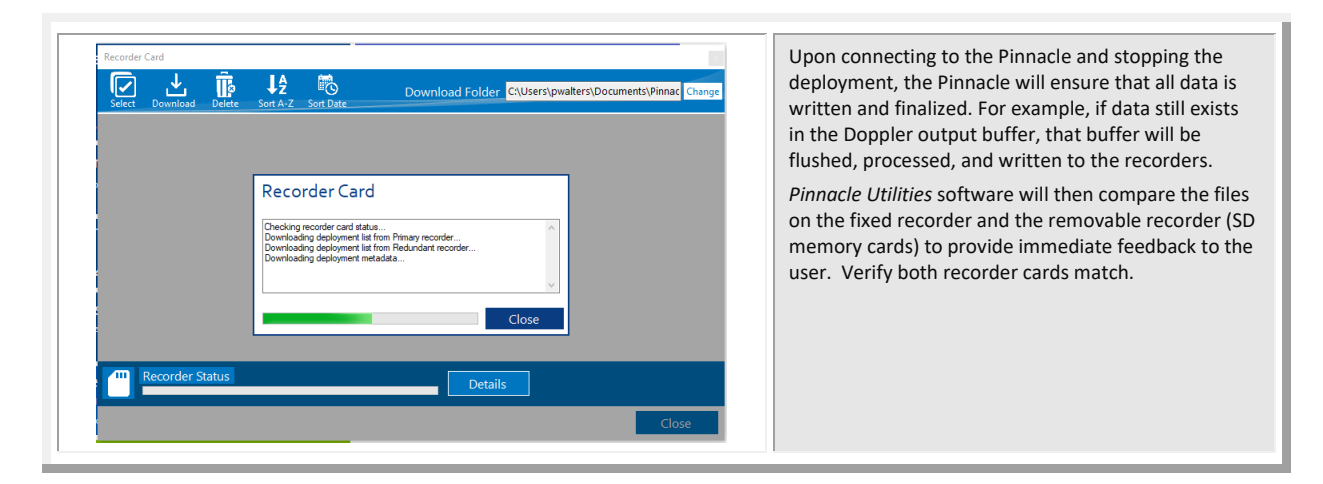

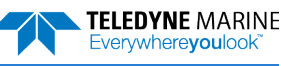

## **Downloading Data Files**

Upon completion of stopping the deployment and verifying that the removable recorder and fixed recorder match, data can be transferred or downloaded to a computer.

#### To transfer data:

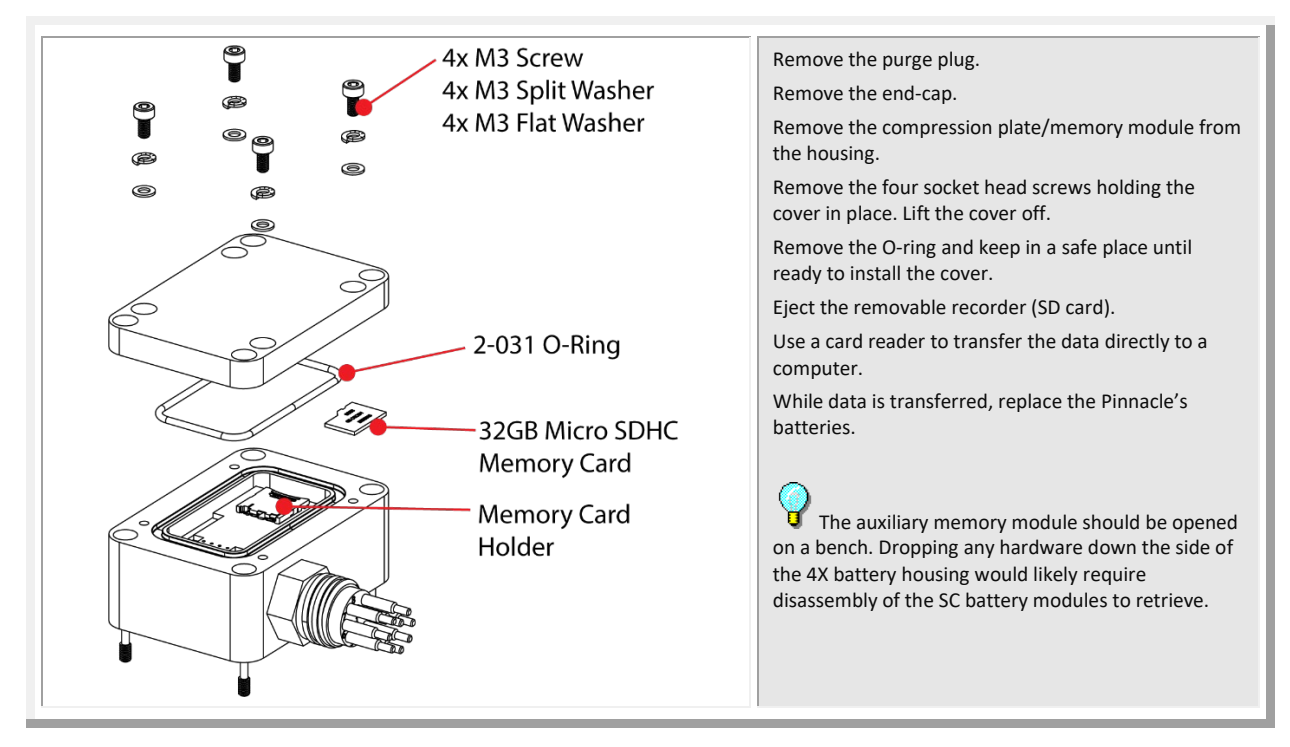

#### To download data via Ethernet:

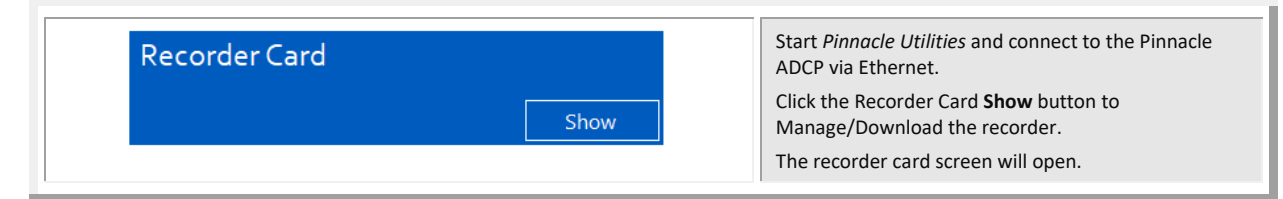

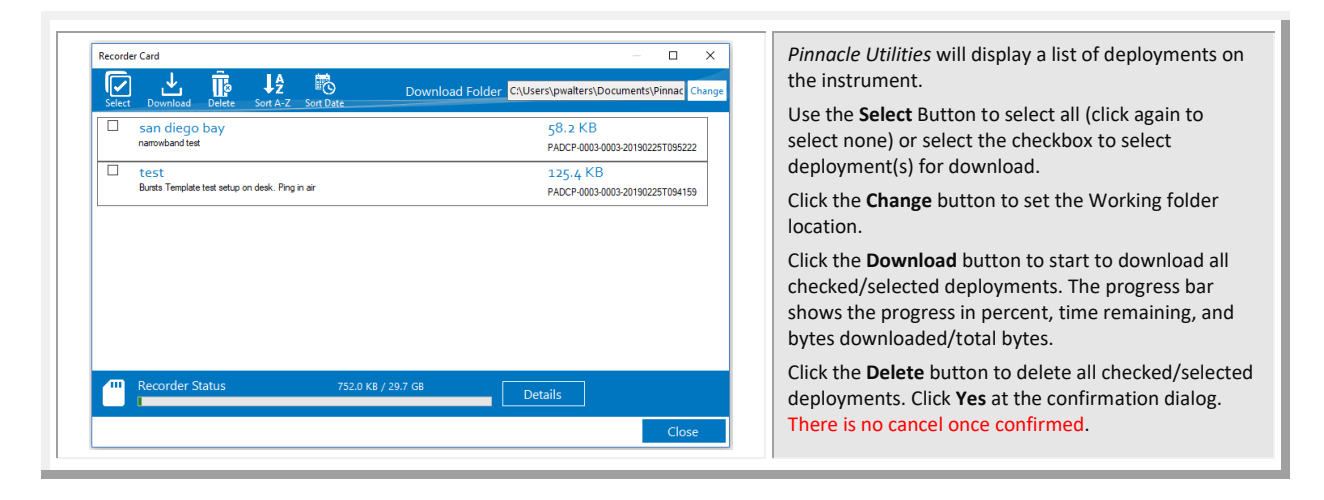

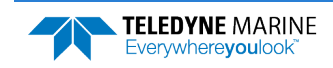

## Erasing the Recorder

Once all data has been transferred or downloaded, the recorders can be erased and formatted for the next deployment.

#### To format the recorders:

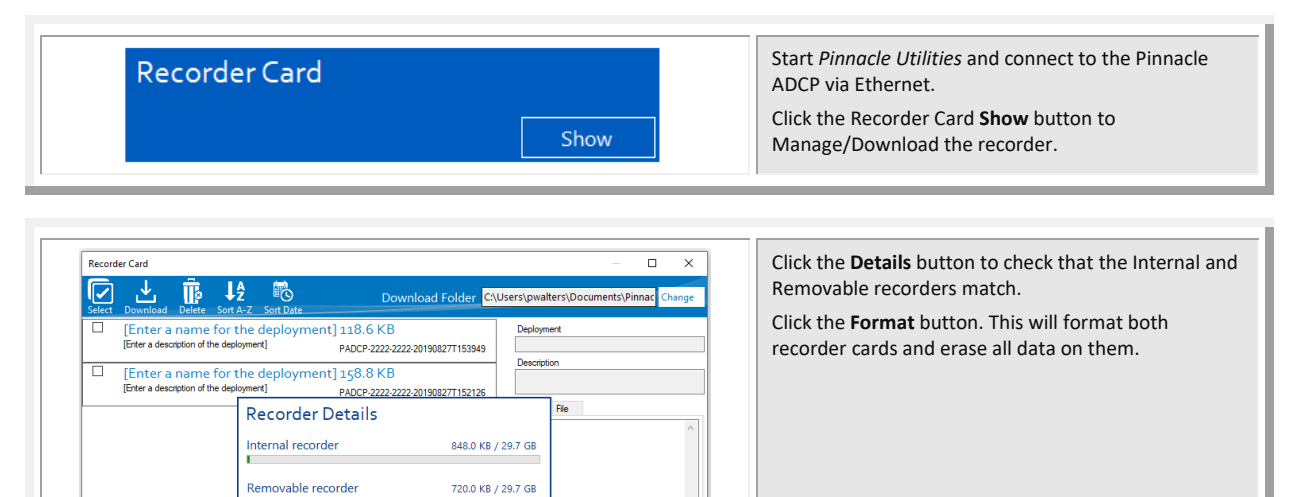

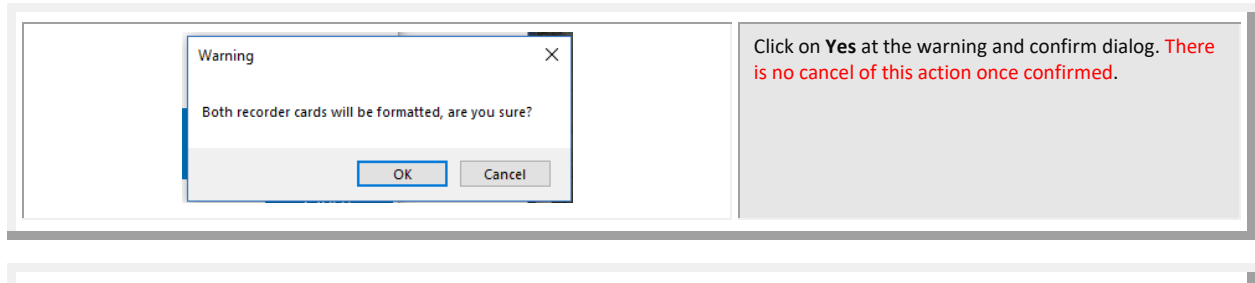

| Alert                                                                           | × | Cycle power to the Pinnacle and reconnect with <i>Pinnacle Utilities</i> . |
|---------------------------------------------------------------------------------|---|----------------------------------------------------------------------------|
| Recorder Card(s) have been formatted, please cycle power on ADCP and reconnect. |   |                                                                            |
| ОК                                                                              |   |                                                                            |

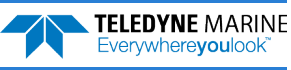

## Viewing Data

Pinnacle Utilities can open and display Pinnacle data files.

#### To open a data file:

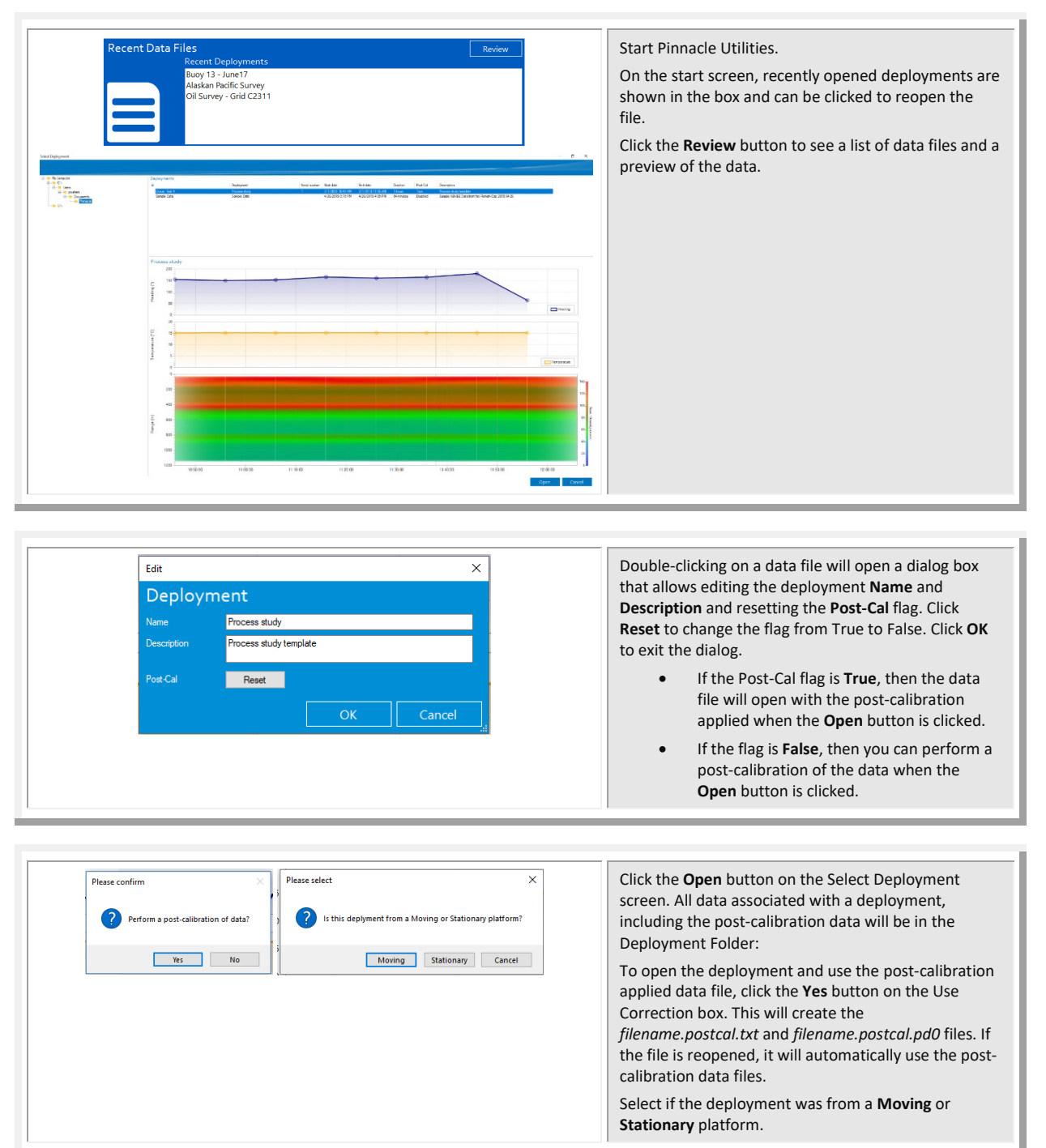

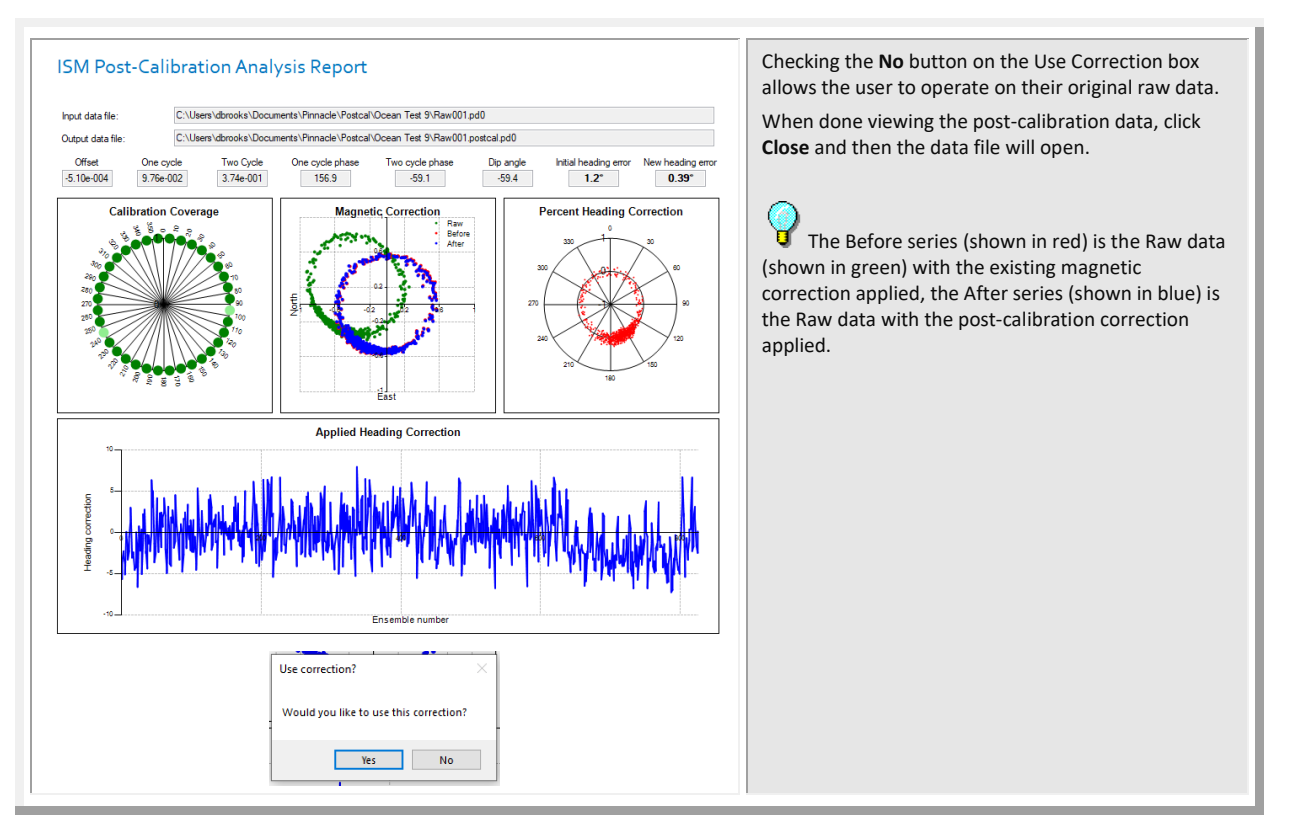

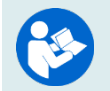

For information on the chart and panels, and processing data, see the Pinnacle Utility help file.

## **Quick Review**

| <ul> <li>Download the data.</li> </ul>         | Use Pinnacle Utilities or transfer the data.                            |
|------------------------------------------------|-------------------------------------------------------------------------|
| <ul> <li>Check and process the data</li> </ul> | Read the Pinnacle Utilities Software help<br>file for more information. |

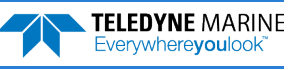

# Conclusion

Congratulations! You have completed the Pinnacle Self-Contained Deployment Guide. Read the following chapters in the Pinnacle Operation Manual for more detailed information.

#### **PINNACLE OPERATION MANUAL**

#### Chapter 1 – Overview This chapter includes an overview of the Pinnacle features, options, computer and power requirements, and connecting to the Pinnacle. Chapter 2 – Installation Use this chapter to plan your installation requirements. Chapter 3 – Data Collection Use this chapter for an overview of collecting data using Pinnacle Utilities. Chapter 4 – Maintenance This chapter covers Pinnacle maintenance. Use this section to make sure the Pinnacle is ready for a deployment. Chapter 5 – Troubleshooting Use this chapter if the Pinnacle fails the pre-deployment test. Chapter 6 – Returning Systems to TRDI for Service Use this information to obtain a Return Material Authorization (RMA) number if the Pinnacle needs to be returned to TRDI. Chapter 7 – Specifications This chapter includes specifications and dimensions for the Pinnacle (including outline installation drawings). Chapter 8 – Commands This chapter explains how commands used by the Pinnacles. Chapter 9 – Output Data Format This chapter explains the PDO output data format used by the Pinnacles. Appendix – LongRanger to Pinnacle Transition

Use this appendix if you are a LongRanger user and now using a Pinnacle system

## PDDecoder Library in C language

The Teledyne Marine PDDecoder library is an open-source library written in C language to decode the PDo data formats that are commonly output by Teledyne Marine/Teledyne RD Instruments ADCPs.

Available for download from the portal at <a href="https://tm-portal.force.com/TMsoftwareportal/s/">https://tm-portal.force.com/TMsoftwareportal/s/</a>

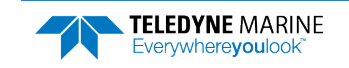

NOTES

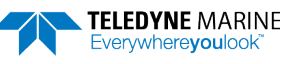